1/19

#### vpn,, ipsec,, certificados

Esta página está obsoleta. La nueva la puedes encontrar en VPN ipsec con certificados

# VPN ipsec con certificados

Vamos a realizar todo el proceso necesario para realizar conexiones a nuestro fortigate mediante certificados. Para ello necesitamos un crear una entidad certificadora, ya sea con un servidor Windows con el rol de AD CS(mirar las páginas de referencia), mediante openssl, o como en nuestro caso usando una aplicación para windows llamada XCA http://xca.sourceforge.net/.

Los pasos que vamos a seguir son:

- 1. Crear una entidad certificadora
- 2. Generar un certificado raíz
- 3. Generar un certificado para el Fortigate.
  - 1. Generar un petición en el fortigate
  - 2. Importar la petición del fortigate al XCA.
  - 3. firmarlo
  - 4. exportar el certificado firmado e importarlo al Fortigate
- 4. Generar certificados para los clientes de la vpn
  - 1. Generar un petición para los clienes desde el XCA
  - 2. Firmar la petición
  - 3. exportar el certificado firmado de cliente
  - 4. exportar desde el fortigate el certificado raíz CA\_Cert
  - 5. importar los certificados clientes y raíz al Forticlient
- 5. Crear vpn, políticas y usuarios en el fortigate

Una VPN con certificados nos garantiza tanto la identidad del usuario que se conecta como la del sitio al que se coneca.

## Crear una entidad certificadora

Nos bajamos el XCA y lo instalamos en nuestro equipo con permisos de administrador

En XCA cada CA (Autoridad Certificadora)se almacena en un fichero con extensión \*.xdb. Se recomienda usar distintas bases de datos para cada PKI (Infraestructura de clave pública) que creemos.

Ejecutamos el programa Click File > New Database.

- En la ventana que se abre especificar el nombre y la ubicación donse se almacena el fichero con la base de datos XCA y pulsar guardar.
- Nos aparece una ventana donde debemos poner una contraseña para encriptar el fichero de la base de datos. Esa contraseña es necesaria para cada vez que vayamos a abrir esa base de datos.

| Vew Password                         | ? 💌                                                                  |
|--------------------------------------|----------------------------------------------------------------------|
| Contraseña                           |                                                                      |
| Please enter a password<br>C:/kk.xdb | that will be used to encrypt your private keys in the database file: |
| Contraseña<br>Repeat Contraseña      |                                                                      |
| E <u>x</u> it                        | Aceptar Cancelar                                                     |

### Nos aparece la siguiente ventana

| A E-Centricate and Eavy management                                           | - 10 <b>- 1</b>      |
|------------------------------------------------------------------------------|----------------------|
| Bin layor John Help                                                          |                      |
| Printe Name Cambolan ageing inquests. Cambolanas. Seeplates Re-accutant lass |                      |
| Determinante Type Sox Uta Cantasarle                                         | (jau Gay             |
|                                                                              | Expert               |
|                                                                              | Inpurior             |
|                                                                              | Inport PTI (PAIS#12) |
|                                                                              | Share Datalite       |
|                                                                              | Department           |
|                                                                              |                      |
|                                                                              |                      |
|                                                                              |                      |
|                                                                              |                      |
|                                                                              |                      |
|                                                                              |                      |
|                                                                              |                      |
|                                                                              |                      |
|                                                                              |                      |
|                                                                              |                      |
|                                                                              |                      |
|                                                                              |                      |
|                                                                              |                      |
|                                                                              |                      |
|                                                                              |                      |
|                                                                              |                      |
|                                                                              |                      |
|                                                                              |                      |
|                                                                              |                      |
|                                                                              |                      |
|                                                                              |                      |
|                                                                              |                      |
|                                                                              |                      |
|                                                                              |                      |
|                                                                              |                      |

## Generar el certificado Raíz

Pulsamos sobre la pestaña Certificates y entonces pulsamos en el botón New Certificate.

| Advanced                                 |
|------------------------------------------|
|                                          |
|                                          |
| Ť                                        |
| Show request                             |
| on torr incipation                       |
|                                          |
| Ţ                                        |
| SHA 1                                    |
|                                          |
|                                          |
| •                                        |
| Apply extensions Apply subject Apply all |
|                                          |
|                                          |
|                                          |
|                                          |

Configuramos los parámetros del certificado.

## Pestaña Sujeto

Configuramos la información de identificación.

Rellenamos los campos de Distinguished name y pulsamos sobre el botón inferior **Generate a new** key

| X Certificate and Key n | X Certificate and Key management |                |                        |                  |                    |  |  |  |
|-------------------------|----------------------------------|----------------|------------------------|------------------|--------------------|--|--|--|
| Create x509 Ce          | Create x509 Certificate          |                |                        |                  |                    |  |  |  |
| Source Sujeto E         | xtensions Key u                  | usage Netscape | Advanced               |                  |                    |  |  |  |
| Distinguished name      |                                  |                |                        |                  |                    |  |  |  |
| Internal name           | Certificado Raiz                 |                | organizationName       | nombre empresa   |                    |  |  |  |
| countryName             | es                               |                | organizationalUnitName | mi organización  |                    |  |  |  |
| stateOrProvinceName     | Gran Canaria                     |                | commonName             | empresa          |                    |  |  |  |
| localityName            | Gran Canaria                     |                | emailAddress           | tic@miempresa.es |                    |  |  |  |
| Туре                    | e                                |                | Content                |                  | Add                |  |  |  |
|                         |                                  |                |                        |                  | Delete             |  |  |  |
|                         |                                  |                |                        |                  |                    |  |  |  |
|                         |                                  |                |                        |                  |                    |  |  |  |
|                         |                                  |                |                        |                  |                    |  |  |  |
|                         |                                  |                |                        |                  |                    |  |  |  |
|                         |                                  |                |                        |                  |                    |  |  |  |
|                         |                                  |                |                        |                  |                    |  |  |  |
|                         |                                  |                |                        |                  |                    |  |  |  |
|                         |                                  |                |                        |                  |                    |  |  |  |
| Exponente secreto       |                                  |                |                        | _                |                    |  |  |  |
|                         |                                  |                | •                      | Used keys too    | Generate a new key |  |  |  |
|                         |                                  |                |                        | A                | ceptar Cancelar    |  |  |  |

### Seleccionamos el tamaño de la clave y pulsamos el botón Create

| of X Certificate and                    | X Certificate and Key management             |          |  |  |  |
|-----------------------------------------|----------------------------------------------|----------|--|--|--|
| New key                                 |                                              |          |  |  |  |
| Please give a name to<br>Key properties | o the new key and select the desired keysize | -        |  |  |  |
| Nombre                                  | Certificado Raiz                             |          |  |  |  |
| Keytype                                 | RSA                                          | •        |  |  |  |
| Tamaño de dave                          | 2048 bit                                     | •        |  |  |  |
|                                         |                                              |          |  |  |  |
|                                         |                                              |          |  |  |  |
|                                         |                                              |          |  |  |  |
|                                         | Create                                       | Cancelar |  |  |  |

#### **Pestaña Extensions**

modificamos los siguientes parámetros:

- en la lista desplegable Type elegimos Certification Authority
- En la casilla Time range ponemos 10 para que el certificado raíz tenga una validez de 10 años

| X Certificate and Key man                                                                                           | agement                                           |                              |            | 2 -                                                         |
|----------------------------------------------------------------------------------------------------|---------------------------------------------------|------------------------------|------------|-------------------------------------------------------------|
| Source Sujeto Exter                                                                                                 | nsions Key usage Netscape                         | Advanced                     |            | () Barnet () ()                                             |
| Basic constraints                                                                                                   |                                                   |                              |            | Key identifier                                              |
| Type Certification                                                                                                  | Authority                                         |                              | •          | Subject Key Identifier                                      |
| Path length                                                                                                    |                                                   |                              | Critical   | Authority Key Identifier                                    |
|                                                                                                    |                                                   |                              |            |                                                             |
| Validez<br>Not before<br>Not after                                                                                  | 2014-02-13 13:30 GMT<br>2015-02-13 13:30 GMT<br>▼ | Time range 10 Midnight       | Local time | Years  Apply No well-defined expiration                     |
| Validez<br>Not before<br>Not after<br>subject alternative name                                                      | 2014-02-13 13:30 GMT ▼<br>2015-02-13 13:30 GMT ▼  | Time range<br>10<br>Midnight | Local time | Years  Apply No well-defined expiration Edit                |
| Validez<br>Not before<br>Not after<br>subject alternative name<br>issuer alternative name                           | 2014-02-13 13:30 GMT ▼<br>2015-02-13 13:30 GMT ▼  | Time range<br>10<br>Midnight | Local time | Years  Apply No well-defined expiration Edit Edit Edit      |
| Validez<br>Not before<br>Not after<br>subject alternative name<br>issuer alternative name<br>CRL distribution point | 2014-02-13 13:30 GMT<br>2015-02-13 13:30 GMT      | Time range<br>10<br>Midnight | Local time | Years  Apply No well-defined expiration Edit Edit Edit Edit |

## Pestaña Key usage

En el panel de la izquierda seleccionamos:

- Digital Signature
- Key Agreement
- Certificate Sign

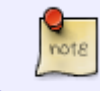

si seleccionamos otras opciones el certificado puede no ser reconocido/aceptado por ciertos equipos o sistemas operativos

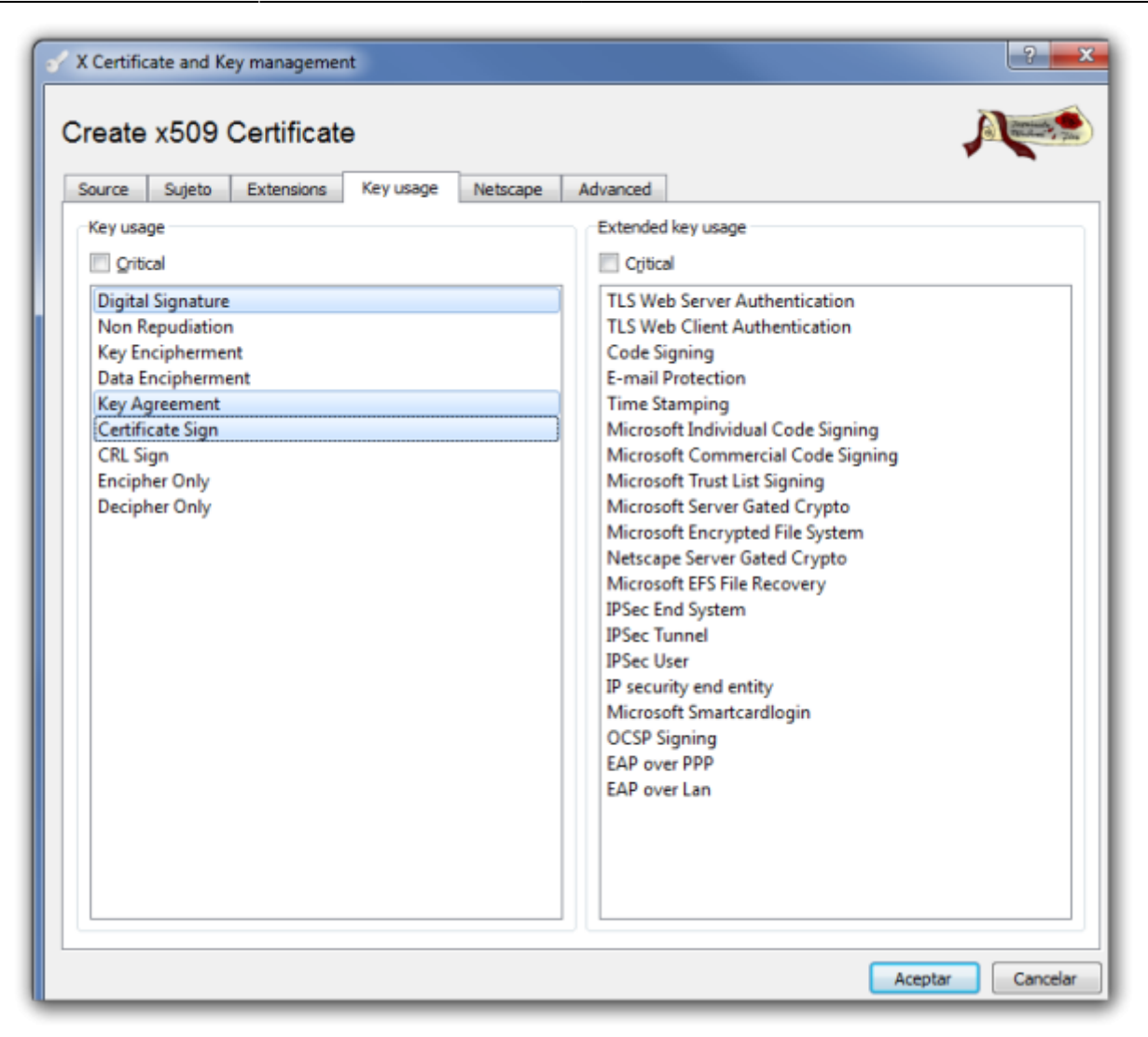

Pulsamos Aceptar y nos debe aparecer una ventana indicandonos que el certificado ha sido creado

| 🗹 X Cer | 🗸 X Certificate and Key management                      |  |  |  |  |  |
|---------|---------------------------------------------------------|--|--|--|--|--|
| 1       | Successfully created the certificate 'Certificado raiz' |  |  |  |  |  |
|         | Aceptar                                                 |  |  |  |  |  |

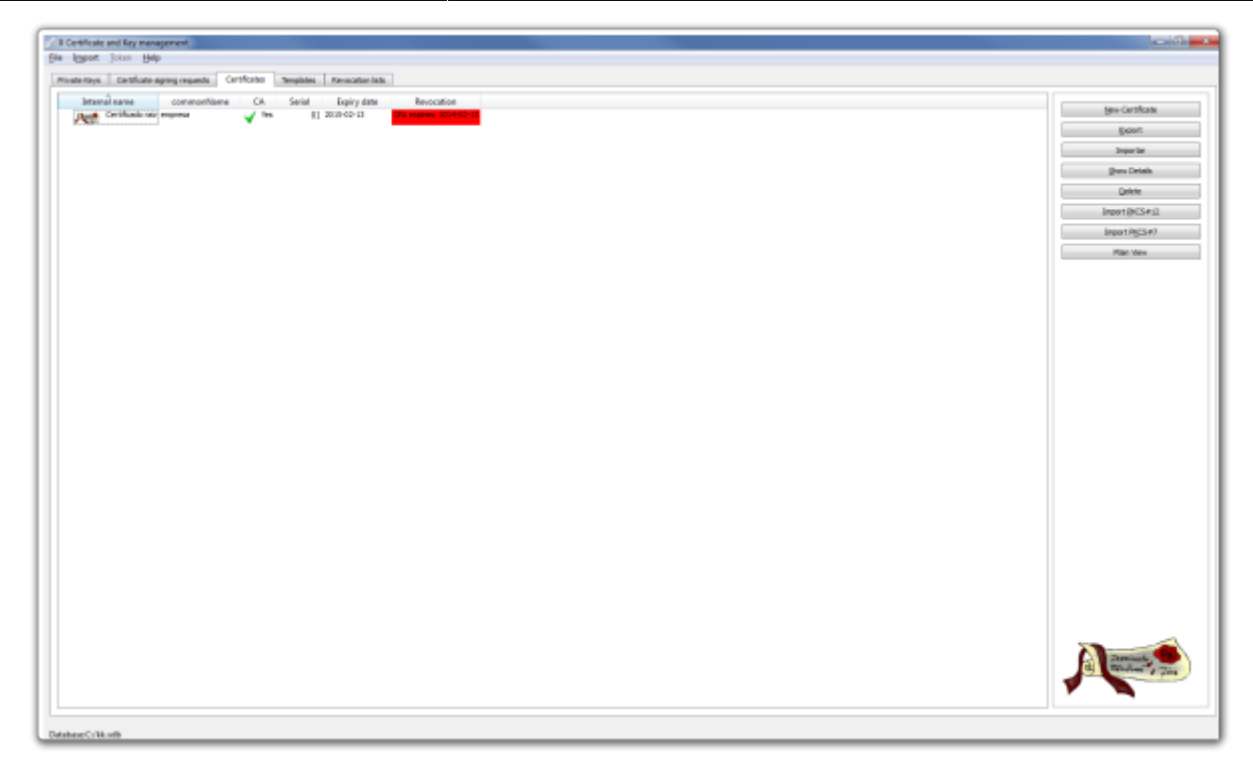

Lo siguiente es exportar el certificado raíz para tener una copia de seguridad. Para ello hacemos lo siguiente:

 Pestaña certificados →Botón exportar →ponemos la ubicación y el nombre de donde guardamos el certificado y pulsamos sobre el botón Aceptar

| 🖉 X Certific                                     | ate and Key management                                                                                                    | ? ×              |
|--------------------------------------------------|----------------------------------------------------------------------------------------------------|------------------|
| Certifik                                         | ate export                                                                                                    | A Comment        |
| Please en                                        | ter the filename for the certificate.                                                                                                    |                  |
| Filename                                         | c:\Cerbificado_raiz.crt                                                                                                    |                  |
| DER is a b<br>PEM is a b<br>PKCS#7 is<br>PKCS#12 | inary format of the Certificate<br>ase64 encoded Certificate<br>an official Certificate exchange format<br>is an encrypted official Key-Certificate exchange format |                  |
| Export Fo                                        | rmat (PEM                                                                                                    | •                |
|                                                  |                                                                                                    | Aceptar Cancelar |

## Generar certificado para el Fortigate

Abrimos la interfaz web de nuestro cortafuegos  $\rightarrow$ System  $\rightarrow$ Certificates  $\rightarrow$  Local Certificates.

En la parte superior pulsamos sobre Generate y se abrirá la siguiente ventana

| Last update: 2023/01/18 14:45 | hardware:fortigate:vpn:// | certificados https://intru | sos.info/doku.php?id=hai | rdware:fortigate:vpn:certificados |
|-------------------------------|---------------------------|----------------------------|--------------------------|-----------------------------------|
| •                             | <b>J</b> 1                |                            |                          |                                   |

|                                                                                                    | GLFI-Prosedure x                                                                                                    | 😋 Carriesta 🛛 🛪                                    | 🖉 inisis and [MR22578MR2] × 🖣 | 🛚 vranjeti fazitaria | X 🏹 🗋 Maare of enter larger 1, X | N MARINO BARNAP & Replic | x 🚺 🗋 Facéliera - Finitestat | x        |
|----------------------------------------------------------------------------------------------------|----------------------------------------------------------------------------------------------------|----------------------------------------------------|-------------------------------|----------------------|----------------------------------|--------------------------|------------------------------|----------|
| FortiGate 1000C                                                                                                    | Torrust 🦲 Grecoux 🦲 Sider                                                                                                    |                                                    |                               |                      |                                  |                          | ee Waard Legend              | FURTINET |
| System                                                                                                    | Certificate Name                                                                                                    |                                                    |                               | Generale Certi       | licele Signing Request           |                          |                              |          |
| Batus     Top Sources     Top Destinations     Top Destinations                                                                                                    | Subject Information<br>ID Type<br>IP                                                                                                    | Heat 3P                                            |                               |                      |                                  |                          |                              |          |
| - Traffic Fatory - Traffic Fatory - Trister Hanny - Trister Hanny - Config - Stands - Stands - Config Centrolese - Config Centrolese - Remain - C.A. Config tes - C.A E.A E.A | Optional Information<br>Organization<br>Construction<br>Locality/City/<br>Bate/Thiv/site<br>Establishic/City/<br>Bate/Thiv/site<br>Establishic/City/<br>Bate/Thiv/site<br>Establishic<br>Subject Alternative Name<br>Key Name<br>Establishic | 654 20<br>2048 B (g)<br># File Basel © Online BC2P |                               | 1                    |                                  |                          |                              |          |
| Bauter<br>Følice<br>Fremøl Objects<br>Secarky Profiles<br>1978<br>Dere B. Brenn<br>NAN Dyl. B. Cacho                                                                                                    |                                                                                                    |                                                    |                               |                      |                                  |                          |                              |          |

#### Rellenamos los campos

| W IT in an visition                                                                                                    | 🔆 GLPI - Proceederes 💦 🛪                                                                                                    | Contests R                                                                                                    | 🏹 inicia de [ABERITIANEL] 🛪 🏹 🗰 | vmangets Escoltaria | N Content of Sector Larger I.; N | N MARVO Backup & Replic | × 🚺 Ferliker - FWRIDD |                |
|----------------------------------------------------------------------------------------------------|----------------------------------------------------------------------------------------------------|----------------------------------------------------------------------------------------------------|---------------------------------|---------------------|----------------------------------|-------------------------|-----------------------|----------------|
| ← → C (kberl//10.14)                                                                                                    | 1.117.1/index                                                                                                    |                                                                                                    |                                 |                     |                                  |                         |                       | 이 슈 🔳          |
| 🗄 Aplicaciones 🛄 Gobierno 🦳                                                                                                    | Torncat 🦲 Grecasa 🦳 Sider                                                                                                    | n.ei                                                                                                    |                                 |                     |                                  |                         |                       | Otos mesadores |
| FortiGate 1000C                                                                                                    | 3                                                                                                    |                                                                                                    |                                 |                     |                                  |                         | Help Witzerd Legend   | FORTIDET       |
| System                                                                                                    |                                                                                                    |                                                                                                    |                                 | Generale Certi      | ficate Signing Request           |                         |                       |                |
| O Danhoard     - * Bana     - * Status     - * Too Sources     - * Too PatriceSou     - * Too PatriceSou     - * Too PatriceSou     - * Too PatriceSou     - * Too PatriceSource     * * Too Patrice     * * * * * * * * * * * * * * * * * | Certificate Name<br>Subject Information<br>Ito Type<br>27<br>Organization<br>Loanity(Ctry)<br>Balat/Twome<br>Control/Sagan<br>Ernal<br>Subject Xternative Name | Freezel<br>Freezel<br>g del interface war<br>int angentación<br>gran catación<br>gran catación<br>glana (165)<br>boliemprese an |                                 |                     |                                  |                         |                       |                |
| - CA Certificates<br>- CRL<br>R Reniter                                                                                                    | Key Type<br>Key Roe<br>Devoluted Hellard                                                                                                    | RSA =<br>2048 BA #<br>8 File Based © Online SCRP                                                                                |                                 |                     | Cancel                           |                         |                       |                |
|                                                                                                    |                                                                                                    |                                                                                                    |                                 |                     |                                  |                         |                       |                |
| takir .                                                                                                    |                                                                                                    |                                                                                                    |                                 |                     |                                  |                         |                       |                |
| Firemall Objects                                                                                                    |                                                                                                    |                                                                                                    |                                 |                     |                                  |                         |                       |                |
| Security Prolites                                                                                                    |                                                                                                    |                                                                                                    |                                 |                     |                                  |                         |                       |                |
| 175                                                                                                    |                                                                                                    |                                                                                                    |                                 |                     |                                  |                         |                       |                |
| User & Deuton                                                                                                    |                                                                                                    |                                                                                                    |                                 |                     |                                  |                         |                       |                |
| WMI Dpt. & Cache                                                                                                    |                                                                                                    |                                                                                                    |                                 |                     |                                  |                         |                       |                |
| Log & Report                                                                                                    |                                                                                                    |                                                                                                    |                                 |                     |                                  |                         |                       |                |

Al pulsar sobre ok volvemos a la página de Lcal Certificates. seleccionamos el certificado que hemos creado y pulsamos sobre el botón **download** de la barra.

Nos generará un fichero con la extensión csr que deberemos de importar en el XCA para firmar

## Firma del Certificado generado

Abrimos el XCA y nos vamos a la pestaña **Certificate Signing requests** y pulsamos sobre el botón **Importar** y seleccionamos el fichero que descargamos en el paso anterior.

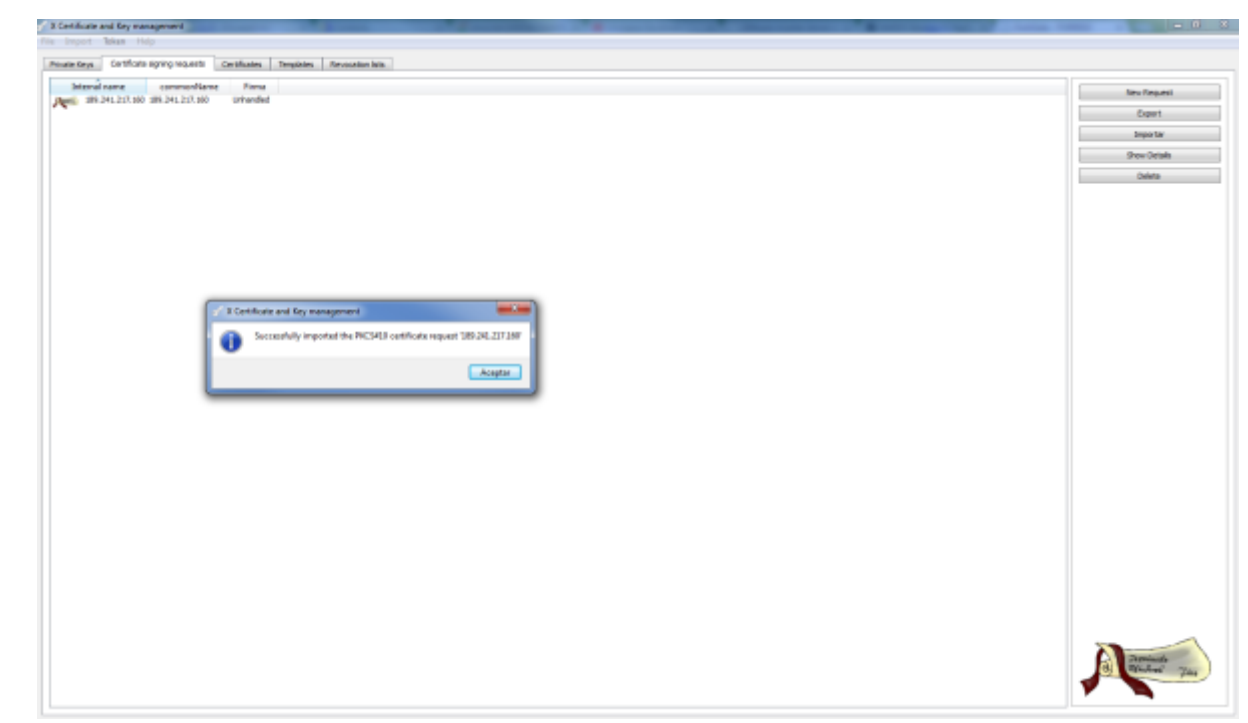

Botón derecho del ratón sobre el certificado que acabamos de importar  $\rightarrow$  Firma

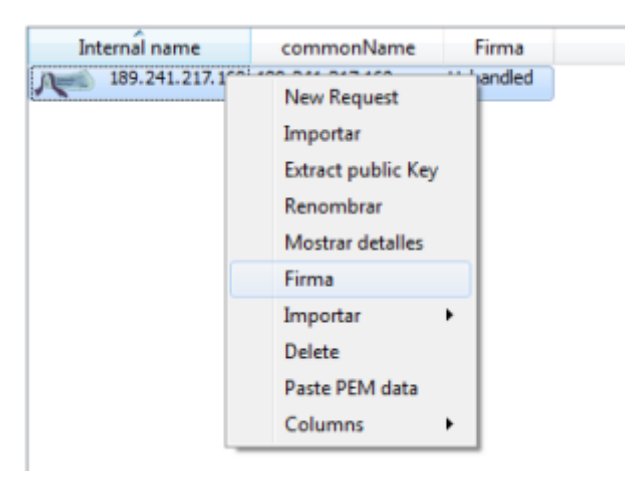

Editamos los parámetros antes de firmar de acuerdo a lo siguiente:

• En source verificar está marcada la opción de usar el certificado raiz que habiamos generado

| 🗸 X Certificate and Key management                                                                | ? ×                                      |
|---------------------------------------------------------------------------------------------------|------------------------------------------|
| Create x509 Certificate                                                                           |                                          |
| Signing request                                                                                   |                                          |
| Sign this Certificate signing request                                                             | 189.241.217.160                          |
| Copy extensions from the request                                                                  | Show request                             |
| Modify subject of the request                                                                     |                                          |
| Signing<br>Create a gelf signed certificate with the serial 1<br>Use this Certificate for signing | Certificado raiz 💌                       |
| Firma                                                                                             | SHA 1                                    |
| Template for the new certificate                                                                  |                                          |
| [default] CA                                                                                      | •                                        |
|                                                                                                   | Apply extensions Apply subject Apply all |
|                                                                                                   | Aceptar Cancelar                         |

• En la pestaña de extensions, casilla Time range poner 1 año

| X Certificate a       | and Key mana | gement        |               |            |          | ? 🗙                      |
|-----------------------|--------------|---------------|---------------|------------|----------|--------------------------|
| Create x5             | 09 Certi     | ficate        |               |            |          | A ANDRESS STR            |
| Source Ex             | tensions K   | ey usage Nets | cape Advanced | đ          |          |                          |
| Basic constra         | ints         |               |               |            |          | Key identifier           |
| Туре                  | Not defined  |               |               |            | •        | Subject Key Identifier   |
| Path length           |              |               |               |            | Critical | Authority Key Identifier |
| Validez<br>Not before |              | 2014-02-14    | 12:48 GMT 👻   | Time range |          | Years  Apply             |
|                       |              |               |               |            |          |                          |
| subject alterna       | tive name    |               |               |            |          | Edit                     |
| issuer alternati      | ve name      |               |               |            |          | Edit                     |
| CRL distribution      | n point      |               |               |            |          | Edit                     |
| Authority Info        | Access       | OCSP 🔹        |               |            |          | Edit                     |
|                       |              |               |               |            |          | Aceptar Cancelar         |

- En la pestaña Key Usage marcar
  - Digital Signature
  - Key Agreement
  - Certificate Sign

| ♂ X Certificate and Key management                                                                                                    | ? ×                                                                                                    |
|----------------------------------------------------------------------------------------------------|----------------------------------------------------------------------------------------------------|
| Create x509 Certificate                                                                                                    |                                                                                                    |
| Source Extensions Key usage Netscape Advanced                                                                                                    |                                                                                                    |
| Key usage                                                                                                    | Extended key usage                                                                                                    |
| Critical                                                                                                    | Critical                                                                                                    |
| Digital Signature         Non Repudiation         Key Encipherment         Data Encipherment         Key Agreement         Certificate Sign         CRL Sign         Encipher Only         Decipher Only | TLS Web Server Authentication<br>TLS Web Client Authentication<br>Code Signing<br>E-mail Protection<br>Time Stamping<br>Microsoft Individual Code Signing<br>Microsoft Commercial Code Signing<br>Microsoft Trust List Signing<br>Microsoft Server Gated Crypto<br>Microsoft Encrypted File System<br>Netscape Server Gated Crypto<br>Microsoft EFS File Recovery<br>IPSec End System<br>IPSec Tunnel<br>IPSec User<br>IP security end entity<br>Microsoft Smartcardlogin<br>OCSP Signing<br>EAP over PPP<br>EAP over Lan |
|                                                                                                    | Aceptar Cancelar                                                                                                    |

Pulsamos aceptar para que nos firme el certificado.

Depués debemos de exportar el certificado y volverlo a importar al Fortigate. Para eso vamos a la pestaña certificates del XCA →seleccionamos el certificado y pulsamos el botón de exportar

#### Importar certificado firmado

Vamos al interfaz web del cortafuegos  $\rightarrow$  System  $\rightarrow$ Certificates  $\rightarrow$ Local Certificate  $\rightarrow$  Import  $\rightarrow$  Seleccionamos el certificado firmado del paso anterior

#### Importar Certificado Raiz

System  $\rightarrow$ Certificates  $\rightarrow$ CA Certificates  $\rightarrow$ Import  $\rightarrow$ Marcamos la casilla Local Pc y seleccionamos el fichero CA Raiz que previamente hemos exportado de nuestra entidad Certificadora

El certificado raíz es necesario importarlo tanto al cortafuegos, como a los clientes

note

## Crear certificados para los clientes

## Abrimos el XCA $\rightarrow$ Pestaña Certificate signing requests $\rightarrow$ New Request

| 🗸 X Certificate and Key management               | ? 💌                                      |
|--------------------------------------------------|------------------------------------------|
| Create Certificate signing request               | a menut                                  |
| Source Sujeto Extensions Key usage Netscap       | e Advanced                               |
|                                                  |                                          |
| Signing request                                  |                                          |
| unstructuredName                                 |                                          |
| challengePassword                                |                                          |
|                                                  |                                          |
| Signing                                          |                                          |
| Create a gelf signed certificate with the serial |                                          |
| Use this Certificate for signing                 | Certificado Raiz 👻                       |
|                                                  |                                          |
| Firma                                            | SHA 1                                    |
|                                                  |                                          |
| Template for the new certificate                 |                                          |
| [default] CA                                     | •                                        |
|                                                  | Apply extensions Apply subject Apply all |
|                                                  |                                          |
|                                                  |                                          |
|                                                  | Aceptar Cancelar                         |

En la ventana que se abre  $\rightarrow$  Pestaña Subject  $\rightarrow$  Rellenamos los campos y pulsamos sobre el botón generate a new key

| Source Sujeto E     | xtensions Key      | usage Netscap | pe Advanced            |                |        |
|---------------------|--------------------|---------------|------------------------|----------------|--------|
| Internal name       | usuario 1          |               | organizationName       | miemoreca      |        |
| countryName         | usuario 1          |               | organizationalUnitName | mi empresa     |        |
| stateOrProvinceName | es<br>Rean Canaria |               | commonName             | emoresa        |        |
| localityName        | Gran Canaria       |               | emailAddress           | tic@empresa.es |        |
| Тур                 | e                  |               | Content                |                | Add    |
|                     |                    |               |                        |                | Delete |
|                     |                    |               |                        |                | Delete |

## el commonname tiene que coincider con el del usuario pki que creamos en el fortinet

Seleccionamos el tamaño de la clave y pulsamos sobre create.

Pestaña **key usage** y seleccionamos del panel de la izquierda  $\rightarrow$  Digital signature

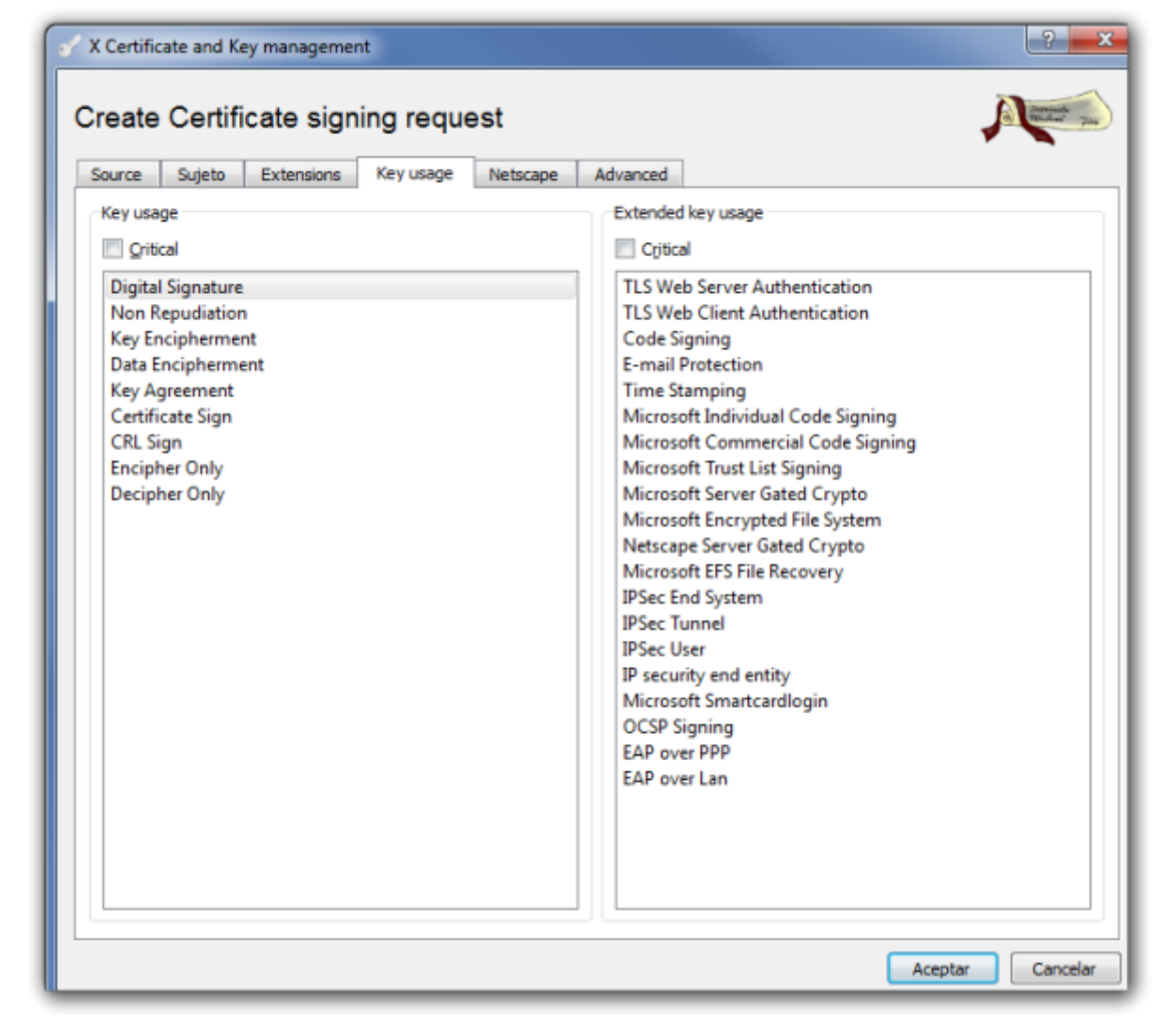

Pulsamos el botón de aceptar y bajo la pestaña **Certificate signing requests** aparece la petición que acabamos de crear con el estado de la columna firma como Unhandled.

#### Firma del certificado cliente

Pulsamos con el botón derecho del ratón y en el menu contextual que aparece seleccionamos Firma

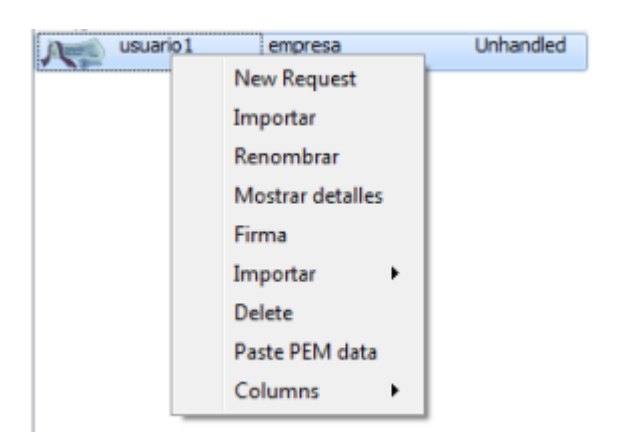

En la ventana que se abre en la parte de signing elegimos la opción **use this Certificate for signning** y seleccionamos el certificado raíz

| X Certificate and Key management                                                      | ? 🗙                                      |
|---------------------------------------------------------------------------------------|------------------------------------------|
| Create x509 Certificate                                                               |                                          |
| Source Extensions Key usage Netscape Advanced                                         |                                          |
|                                                                                       |                                          |
| Signing request                                                                       |                                          |
| Sign this Certificate signing request                                                 | usuario1 🔹                               |
| Copy extensions from the request                                                      | Show request                             |
| Modify subject of the request                                                         |                                          |
| Create a gelf signed certificate with the serial     Use this Certificate for signing | Certificado Raiz 💌                       |
| Firma                                                                                 | SHA 1                                    |
| Template for the new certificate                                                      |                                          |
| [default] CA                                                                          | ▼                                        |
|                                                                                       | Apply extensions Apply subject Apply all |
|                                                                                       |                                          |
|                                                                                       | Aceptar Cancelar                         |

Verificamos que en la pestaña **Extensions** la validez que queremos darle al certificado y pulsamos sobre aceptar

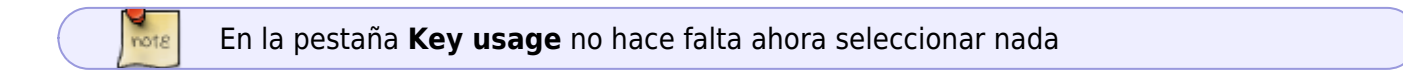

Ahora nos aparecerá el certificado firmado. Ya sólo falta exportar este certificado y el certificado raíz e importarlo al forticlient. XCA→ Pestaña Certificate→ elegimos el certificado y le damos a exportar →PKCS#12

## Forticlient

### Importar certificados al Forticlient

Desde el Fortigate descargamos la CA que hemos creado y que si es la primera seguramente se llamara el CA\_Cert\_1.

A su vez desde el XCA → pestaña Certificates →exportamos el certificado cliente en formato pkcs#12 e importamos ambos certificados al forticlient→Menu File→opciones→Gestión de Certificados→botón importar not8

Es necesario importar los dos certificados CA\_Cert1 y el del cliente

#### Crear la conexión

Añadimos una nueva conexión con los siguientes parámetros

| E FortiClient                                                                                               |                                                                                                    | - • 💌 |  |  |  |  |
|----------------------------------------------------------------------------------------------------|----------------------------------------------------------------------------------------------------|-------|--|--|--|--|
| <u>F</u> ile <u>H</u> elp                                                                                   |                                                                                                    |       |  |  |  |  |
| Create new VPN Connection                                                                                   |                                                                                                    |       |  |  |  |  |
| Nombre de Conexión<br>Tipo<br>Descripción<br>Gateway Remoto<br>Método de Autenticación<br>Certificado X.509 | mi vpn<br>VPN SSL  VPN IPsec<br>conexión a mi vpn<br>ip del gateway remoto<br>Certificado X.509<br>[Prompt on connect] |       |  |  |  |  |
| Autenticación (XAuth)                                                                                       | <ul> <li>Preguntar en el login</li> <li>Guardar login</li> <li>Deshabilitar</li> </ul>                                 | G.    |  |  |  |  |
| A                                                                                                    | ceptar Cancelar                                                                                                    |       |  |  |  |  |

La autenticación XAuth la he deshabilitado para simplificar, pero sería recomendable activarla tanto el fortigate como en el cliente

## Crear conexión y usuarios en el Fortigate

Aparte de los pasos anteriores se supone que en el fortigate hemos creado las políticas y los usuarios necesarios. En caso contrario los pasos a seguir son:

- 1. Nos validamos en el Fortigate y vamos a la pestaña VPN
- 2. Creamos los usuarios de validación
- 3. Pinchamos sobre el icono Create FortiClient VPN
- 4. Ponemos los siguientes parámetros

note

#### Creamos los usuarios de validación

#### para PKI

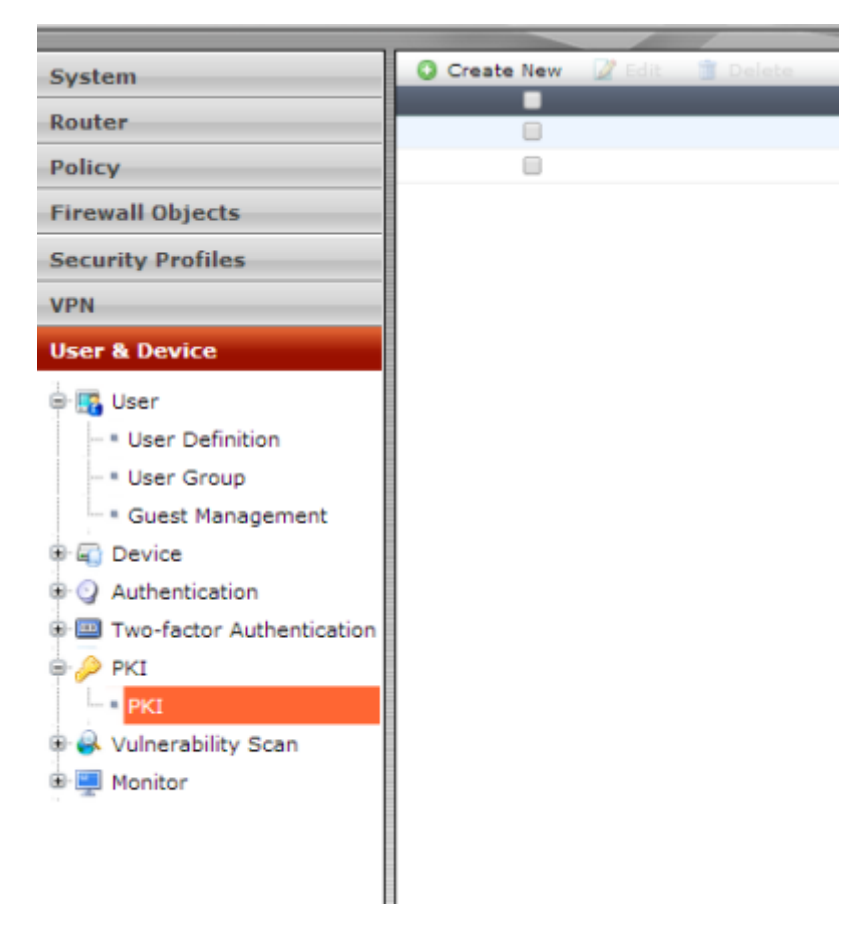

Creamos uno nuevo teniendo en cuenta que el Subject tiene que ser el mismo que el del certificado y en CA el certificado de nuestra CA normalmente CA\_Cert1

## Referencias

- https://stuff.purdon.ca/?page\_id=21
- https://stuff.purdon.ca/?page\_id=30
- http://jbouzada.wordpress.com/2009/03/03/trabajando-con-certificados-en-windows-server-2008
   -1/
- http://jbouzada.wordpress.com/2009/03/12/trabajando-con-certificados-en-windows-server-2008 -2/
- http://jbouzada.wordpress.com/2009/03/16/trabajando-con-certificados-en-windows-server-2008
   -3/
- http://jbouzada.wordpress.com/2009/03/18/trabajando-con-certificados-en-windows-server-2008
   -4/
- http://jbouzada.wordpress.com/2009/03/25/trabajando-con-certificados-en-windows-server-2008
   -5/
- http://jbouzada.wordpress.com/2009/03/30/trabajando-con-certificados-en-windows-server-2008
   -%E2%80%A6y-6/
- http://techlib.barracuda.com/display/CP/How%2Bto%2BCreate%2BCertificates%2Bwith%2BXCA

- https://campus.barracuda.com/product/campus/article/REF/CreateCertificatesXCA/
- http://firewallguru.blogspot.com.es/2009/05/creating-self-signed-certificates-for.html

From: https://intrusos.info/ - **LCWIKI** 

Permanent link: https://intrusos.info/doku.php?id=hardware:fortigate:vpn:certificados

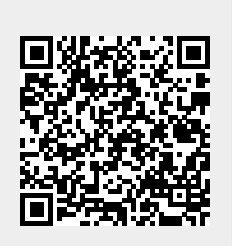

Last update: 2023/01/18 14:45